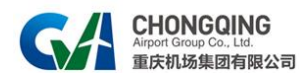

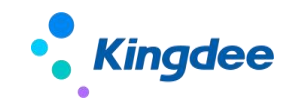

# 招租系统租户操作手册

金蝶软件 (中国) 有限公司

2024年8月12日

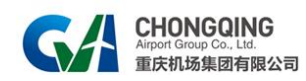

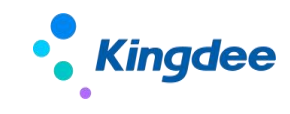

#### 目录

| 1. | 系统介  | ▶绍                | ;  |
|----|------|-------------------|----|
|    | 1.1. | 系统简述3             | ;  |
| 2. | 租户管  | 穿理操作              | ;  |
|    | 2.1. | 租户注册              | ;  |
|    |      | 2.1.1. 租户登录       | ŀ  |
|    |      | 2.1.2. 查看审核情况     | ŀ  |
|    | 2.2. | 租户资料变更            | ;  |
|    |      | 2.2.1. 租户手机号变更    | ;  |
|    |      | 2.2.2. 租户其它资料变更   | ;  |
|    | 2.3. | 其它7               | ,  |
|    |      | 2.3.1. 黑名单        | ,  |
|    |      | 2.3.2. 账号禁用       | ,  |
| 3. | 日常搏  | 操作                | ;; |
|    | 3.1. | 公告查看              | ;; |
|    | 3.2. | 招租文件下载9           | )  |
|    | 3.3. | 招租报名10            | )  |
|    |      | 3.3.1. 查看【我的项目】10 | )  |
|    |      | 3.3.2. 招租报名申请11   |    |
|    | 3.4. | 谈判保证金退还申请12       | )  |
|    |      | 3.4.1. 查看【我的项目】12 | )  |
|    |      | 3.4.2. 提交退还申请     | ;  |

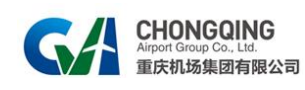

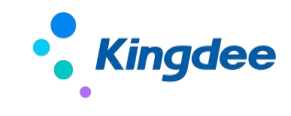

# 1. 系统介绍

### 1.1. 系统简述

此系统主要功能有租户线上注册、资料修改、线上查看公告下载文件、线上报名、线上查看已缴纳保证金和退还保证金。

# 2. 租户管理操作

### 2.1. 租户注册

操作说明:

路径:登陆网站—>注册,输入公司名称、手机号等信息完成账号注册。 操作步骤:

步骤一:登录重庆机场集团招租网站,点击右上角【注册】。

| CHONGOI<br>Extended Large | IG<br>照公司                                                                                                    |                  | 月 注册 🐷 我的工作会                                                                                                    |
|---------------------------|----------------------------------------------------------------------------------------------------|------------------|----------------------------------------------------------------------------------------------------|
|                           | 全集团 全集团 集团本部 ]                                                                                                    | 直属单位 下属企业 请输入关键字 | 投票                                                                                                    |
| 所有公告                      |                                                                                                    |                  | -                                                                                                    |
| 招粗文件公告                    | 1714                                                                                                    |                  |                                                                                                    |
| 文件变更                      |                                                                                                    |                  |                                                                                                    |
| 延期公告                      | in the second second se |                  | in the second second                                                                                                    |
| 拟成交结果公示                   | 101 Distanti Cale and                                                                                                    |                  | 4                                                                                                    |
| 澄清公告                      | 杨云、                                                                                                    |                  |                                                                                                    |
| 其它公告                      | >3#                                                                                                    |                  | and the second second se |
|                           |                                                                                                    |                  |                                                                                                    |

步骤二:录入正确的公司名称、企业邮箱、管理员手机账号并获取验证码,设计密码并确认密码,点击【下一步】。公司名称以及管理员手机账号不允许重复。

|       |                                                                                                    | (二首页 |
|-------|----------------------------------------------------------------------------------------------------|------|
| • Kii | ngdee                                                                                                    |      |
|       | 主命 登录 修改密码   #\$290 #\$200## #\$200##   #\$200 #\$200## #\$200##   #\$200 #\$200## #\$200##   #\$200 #\$200## #\$200##   #\$200 #\$200## #\$200##   #\$200 #\$200## #\$200##   #\$200 #\$200## #\$200##   #\$200 #\$200## #\$200##   #\$200 #\$200## #\$200##   #\$200 #\$200## #\$200##   #\$200 #\$200## #\$200##   #\$200 #\$200## #\$200## |      |

步骤三:完善资料页面,完成基本信息、联系人信息、资质信息和账户信息的填写,并 上传附件。填写完毕后,点击右上角【提交】。

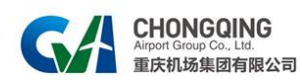

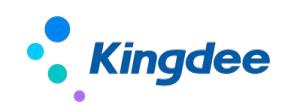

|          |                           |               |          |                   |      | = #85  |
|----------|---------------------------|---------------|----------|-------------------|------|--------|
| - 編本信題   |                           |               |          |                   |      |        |
| 供应商名称    | and a family formation of |               | 统一社会信用代码 |                   | *    |        |
| 法人姓名     | -                         |               | 法人于机号    | 10002100201000    |      |        |
| 证件类型     | OPRICE SHOULE             |               | 法人证件号    |                   |      |        |
| 公司地址     |                           |               | 成立日期     | 10000 - 100 - 101 | *    |        |
| 公司性质     | ○国企──民营企业○外资企业○个体工        | 商户〇-形法人组织〇其它* | 注册资金(万元) |                   |      |        |
| 纳税人性质    | ○小微企业●一般纳税人○个体工商户         |               |          |                   |      |        |
| RK SK Å  |                           |               |          |                   |      |        |
| 典型       | 姓名                        |               | 身份证号     |                   | 手机号码 | 扬动作用   |
| ○法人◎联系人* |                           |               |          |                   | *    | 89189: |
| 资源运行     |                           |               |          |                   |      | 200.00 |
| 波质名称     |                           | 资质编号          | 有效期      | 金数发达含取了口          |      | 操作     |
| P[319:   |                           |               |          |                   |      |        |
| 营业执照*    | 选择文件 预放 下载 删除             |               |          |                   |      |        |

### 2.1.1. 租户登录

租户注册账号提交完毕即可进入登录页面,填写账号正确信息,点击【确定】。

| • <mark>●</mark> Kingdee | ☆ 第5                    |
|--------------------------|-------------------------|
| 注册 費祿 修改图码               |                         |
|                          | 2008/-<br>2008/-<br>802 |

### 2.1.2. 查看审核情况

登录账号后,进入我的工作台,点击【我的资料】可查看机场租户管理人员的审核意见。 【审核不通过】:如租户管理人员审核不通过时,租户外网可查看到审核意见。

| 基本信息      |        |              |      |        |                                                                                                    |      |        |  |
|-----------|--------|--------------|------|--------|----------------------------------------------------------------------------------------------------|------|--------|--|
|           | 公司名称   |              |      |        | 统一社会信用代码                                                                                                    | f    |        |  |
|           | 法人姓名   | L.           |      |        | 法人手机号                                                                                                    | 1    |        |  |
|           | 证件类型   | 2            |      |        | 法人证件号                                                                                                    |      |        |  |
|           | 公司地址   | 1000         |      |        | 成立日期                                                                                                    | 1    |        |  |
|           | 公司性质   | 1            |      |        | 注册资金(万元)                                                                                                    | 10 C |        |  |
|           | 纳税人性质  |              |      |        |                                                                                                    |      |        |  |
|           | 公司经营范围 | 1000         |      |        |                                                                                                    |      |        |  |
|           | 审核意见   | 清重新上传附件      |      |        |                                                                                                    |      |        |  |
| 联系人信息     |        |              |      |        |                                                                                                    |      |        |  |
| 序号        | -      | 2010<br>2010 | 姓名   |        | 身份证号                                                                                                    |      | 手机号码   |  |
| 1         | Ð      | 关系人          |      |        | The second second second second second second second second second second second second second second second se |      | 100000 |  |
| 的新信息      |        |              |      |        |                                                                                                    |      |        |  |
| 序号        |        | 进后名称         |      | 资质整款编号 | 进版等级                                                                                                    | 有效期  | 颁发部门   |  |
| 962**(CB) |        |              |      |        |                                                                                                    |      |        |  |
|           |        |              | 故默账声 |        |                                                                                                    | 收款银行 |        |  |
|           |        |              |      |        |                                                                                                    | 100  |        |  |
|           |        |              |      |        |                                                                                                    |      |        |  |

【审核通过】

审核通过后,在【我的资料】中"审核意见"字段不可见,并新增显示【信息公告】和 【我的项目】工作栏。

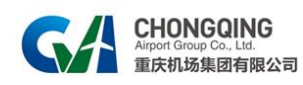

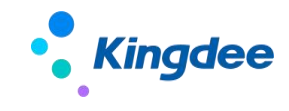

# 2.2. 租户资料变更

### 2.2.1. 租户手机号变更

【操作说明】

路径:登陆网站-->我的工作台-->我的资料

当租户的管理员手机号将弃用或者发生变更时,在此处获取原管理员手机号的验证码进 行修改。

【操作步骤】

步骤一:进入【我的资料】页面,点击右上角【修改管理员手机号】。

| 招租系统<br>Rent solicitation system | 現的工作台 |         |          | 首页 修改密码 退出          |
|----------------------------------|-------|---------|----------|---------------------|
| 信息公告                             | 基本信息  |         |          | = 资料变更申请 = 修改整理员手机号 |
|                                  | 公司名称  | en 200- | 统一社会信用代码 | S IN TRACES         |
| TTILLE                           | 法人姓名  |         | 法人手机号    |                     |
| <b>S</b>                         | 证件类型  |         | 法人证件号    |                     |
| 找的项目                             | 公司地址  |         | 成立日期     | 2                   |

步骤二:获取原管理员手机号的短信验证码并填写,填写新管理员手机号,以上信息校 验通过后,点击【确定】。

| 招租系统<br>Revet solicitation system               | Reiles                                                                                                    | A HDM<br>首页 修改密码 源出 |
|-------------------------------------------------|----------------------------------------------------------------------------------------------------|---------------------|
| 00<br>व.इ.स<br>विश्वेदन<br>हाल्लाहन<br>हाल्लाहन | 所交援援援兵手机场 ERRIN 1239   新居民共和人号 -   化交换订用 -   化交换订用 -   ● -   ● -   ● -   ● -   ● -   ● -   ● -   ● -   ● -   ● -   ● -   ● -   ● -   ● -   ● -   ● -   ● -   ● -   ● -   ● -   ● -   ● -   ● -   ● -   ● -   ● -   ● -   ● -   ● -   ● -   ● -   ● -   ● -   ● -   ● -   ● -   ● -   ● -   ● -   ● -   ● -< |                     |

### 2.2.2. 租户其它资料变更

【操作说明】

路径:登陆网站-->我的工作台-->我的资料

外网租户存在账户资料变更或失效,则进行资料变更申请。

【操作步骤】

租户进入【我的资料】界面,点击右上角【资料变更申请】。

| 招租系统<br>Rent solicitation system | 现的工作台     |          | 首页 修改密码 退出          |
|----------------------------------|-----------|----------|---------------------|
| 信息公告                             |           |          | = 资料交更申请 = 修改管理员手机号 |
| 0                                | 基本信息 公司名称 | 统一社会信用代目 | 20300               |
| 我的资料                             | 法人姓名      | 法人手机号    |                     |
| $\bigcirc$                       | 证件类型      | 法人证件号    |                     |
| 我的项目                             | 公司地址      | 成立日期     | 2                   |

租户修改内容过后点击【提交】。

【EAS 审核不通过】

租户外网进入我的资料,在【资料变更申请】中可查看到审核意见。

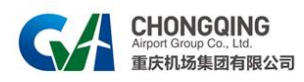

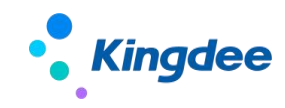

| *公司名称   |              | *     | * 统一社会信用代码 | <u> </u> |   |
|---------|--------------|-------|------------|----------|---|
| 法人姓名    |              | *     | 法人手机号      |          |   |
| 证件类型    | C            |       | 法人证件号      |          | * |
| *公司地址   | Appendix and | *     | 成立日期       | 2        | * |
| *公司性质   | (            | 100 C | *注册资金(万元)  | 100      | * |
| * 纳税人性质 | ·            |       |            |          |   |
| *公司经营范围 | No.          |       |            |          |   |

#### 【EAS 审核通过】

租户外网资料信息修改完成,【审核意见】不可见。

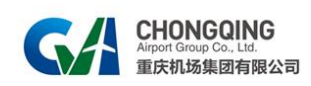

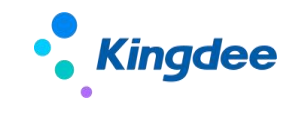

# 2.3. 其它

### 2.3.1. 黑名单

账号被拉入黑名单后,外网租户界面登录显示"对不起本次登录失败,该账号已被限制登录"。

| 这本次登费失败,该库号已被限制登录 |  |
|-------------------|--|
|                   |  |

### 2.3.2. 账号禁用

租户账号被禁用后,外网租户界面登录显示"对不起,该账号已无法使用"。

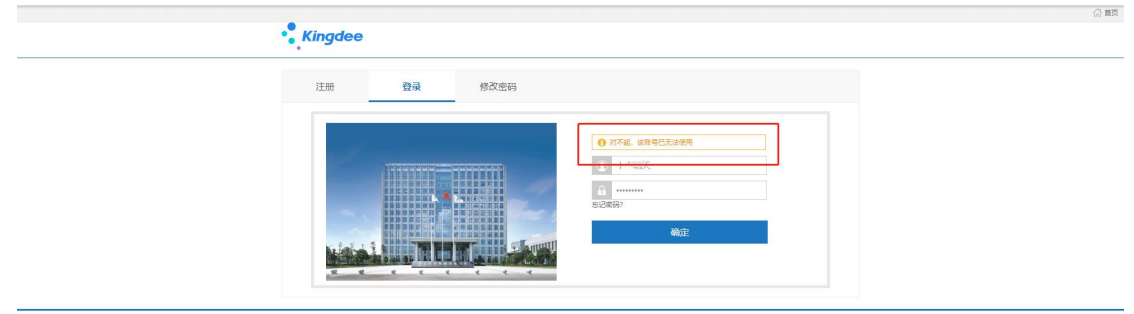

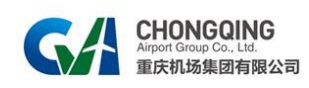

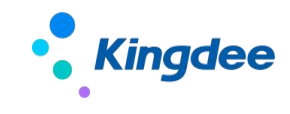

# 3. 日常操作

# 3.1. 公告查看

【操作说明】

点击网址即可跳转到公告首页,点击公告标题即可查看公告正文。

【操作步骤】

步骤一:进入首页可查看已发布的公告。

|         | <b>〕</b><br>公司    |         |        |      |        | A inter 🕞 și și în | 的工作的 |
|---------|-------------------|---------|--------|------|--------|--------------------|------|
|         | 全集团               | 全集团 集团本 | 8 直展中位 | 下属企业 | 请输入关键字 | 提索                 |      |
| 所有公告    | -                 |         |        |      |        | -                  |      |
| 招租文件公告  |                   |         |        |      |        |                    | 1    |
| 文件变更    |                   |         |        |      |        |                    |      |
| 延期公告    | 100               |         |        |      |        |                    |      |
| 拟成交结果公示 | 100 Participation |         |        |      |        |                    | 31   |
| 澄清公告    | 截                 |         |        |      |        |                    |      |
| 其它公告    | );+               |         |        |      |        |                    |      |
|         |                   |         |        |      |        |                    |      |
|         |                   |         |        |      |        |                    |      |

步骤二:点击公告标题,可查看公告正文及有无附件。

| 2004-07-12                                                                                                    | <b>#招租公告</b>                                                                                                    |
|----------------------------------------------------------------------------------------------------|----------------------------------------------------------------------------------------------------|
| ≡ 202407121521036593,pdf 1 / 2   −                                                                                                    | 50% + ፤ ♦ ± ➡ :                                                                                                    |
| n marine<br>n marine<br>n mar | E & E & E       A & E & E & E       A & E & E & E       B & E & E       B & E & E       B & E & E       B & E & E       B & E & E       B & E & E       B & E & E       B & E & E       B & E & E & E       B & E & E & E       B & E & E & E       B & E & E & E       B & E & E & E       B & E & E & E       B & E & E & E       B & E & E & E       B & E & E & E & E       B & E & E & E & E       B & E & E & E & E & E       B & E & E & E & E & E & E       B & E & E & E & E & E & E & E & E & E & |

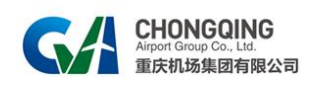

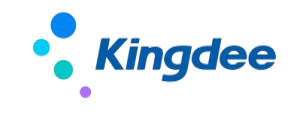

# 3.2. 招租文件下载

【操作说明】

路径:登陆网站—>首页

招租文件下载的必要条件:

- ◆ 报名时间未结束;
- ◆ 招租文件下载,必须先进行外网注册并登录。
- ◆ 如有标书费,则必须根据"标书费助记码"缴纳标书费;反之,无标书费则不需缴纳;
- ◆ 登记领取人信息,如登记则弹出招租文件下载登记页面; 其它公告附件下载:
- ◆ 登录系统后,如澄清公告。

#### 【操作步骤】

步骤一:选择招租公告,点击附件,若租户未登录则提示登录;

| 步骤二: | 登录过后,     | 若附件下载需标书费, | 则提示缴纳标书费。 |  |
|------|-----------|------------|-----------|--|
|      | CHONGQING |            |           |  |

| 重庆机场集团有限公司 |                                                   |
|------------|---------------------------------------------------|
|            | 总部大版招租<br>Convertionstation Empose                |
|            | 物体。                                               |
|            | ●<br>借误 ×                                         |
|            | · 通先做約時书費<br>———————————————————————————————————— |
|            |                                                   |

步骤三:标书费缴纳完成或无标书费,进行招租文件下载登记

| 项目编 | 5   | 项目编称   | 登记日期 2 |  |
|-----|-----|--------|--------|--|
| 租户编 | R   | 租户法人 1 | 联系人    |  |
| 联系电 | - · |        |        |  |

步骤四:登记后,即可允许下载。

| 网址  | http://           | lePath= |
|-----|-------------------|---------|
| 名称  | )<br>武文は.docx     |         |
| 下載到 | AND IN THE OWNER. | 浏览      |
|     | 直接打开 取消           | 下载      |

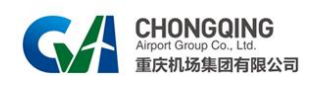

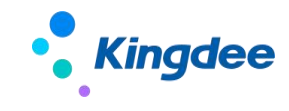

# 3.3. 招租报名

### 3.3.1. 查看【我的项目】

【操作说明】

路径:登陆网站-->我的工作台-->我的项目

【操作步骤】

步骤一: 文件登记后, 此处即可展示文件登记后的项目。

| 招租系统<br>Rest solicitation system |                  | finite:                                                                                                    |        |           |         |        |            |         | ▲<br>曲页 #政密码 退出 |
|----------------------------------|------------------|----------------------------------------------------------------------------------------------------|--------|-----------|---------|--------|------------|---------|-----------------|
|                                  | 位置: 我的工作给 > 我的项目 |                                                                                                    |        |           |         |        |            |         |                 |
| 信息公告                             | 项目编码             | 项目名称                                                                                                    | 标书奏助记码 | 标书费金额 (元) | 标书费缴纳时间 | 报名开始时间 | 报名结束时间     | 是否有标段报名 | 操作              |
|                                  |                  |                                                                                                    |        | 0         |         |        |            | 展       | 查看详情            |
| FERDIRIES                        |                  | and the second second se |        | 100       |         |        | 1000000000 | 묘       | 查看详情            |
|                                  |                  |                                                                                                    |        | 200       |         |        |            | 븄       | 查着详情            |
| -                                |                  |                                                                                                    |        | 0         |         |        |            | 븄       | 查着详情            |
| 我的项目                             |                  |                                                                                                    |        | 0         |         |        |            | 90      | 查看详情            |
|                                  |                  |                                                                                                    |        | 0         |         |        |            | 是       | 查看详情            |
|                                  |                  |                                                                                                    |        | 0         |         |        |            | ā       | 查看洋情            |
|                                  |                  |                                                                                                    |        | 0         |         |        |            | 是       | 查看洋情            |
|                                  |                  |                                                                                                    |        | 0         |         |        |            | 룼       | 查看洋情            |

步骤二:选中其中1个项目,进入该项目的标段页面,可进行线上报名、谈判保证金查 看、谈判保证金申请退还。

| 同基础信息 |     |       |           |      |       |        |       |         |         |      | =      | 退出 |
|-------|-----|-------|-----------|------|-------|--------|-------|---------|---------|------|--------|----|
| 项目    | 编码( |       | 项目名称      | -    |       | 报名开始时间 |       |         | 报名结束时间  | 8    |        |    |
| 目标段信息 |     |       |           |      |       |        |       |         |         |      |        |    |
| 标段号   | 标段名 | 标段助记码 | 保证金金额 (元) | 报名情况 | 不通过意见 | 是否报名通过 | 报名操作  | 保证金缴纳时间 | 保证金缴纳状态 |      | 退还操作   |    |
| 001   | 标段1 |       | 0         | 已报名  |       |        | 报名 查看 |         | 未缴纳     | 申请退还 | 查看退还申请 | -  |
| 002   | 标股2 |       | 0         | 已报名  |       |        | 招名 音看 |         | 未缴纳     | 申请退还 | 查看很还申请 |    |

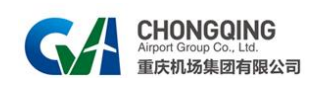

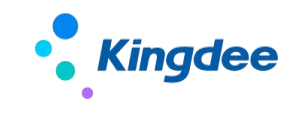

# 3.3.2. 招租报名申请

【操作说明】

路径:登陆网站-->我的工作台-->我的项目;

租户登录外网后,在项目报名有效期内按项目标段进行报名申请,同时需按每个标 段缴纳保证金。

#### 3.3.2.1. 线上报名

步骤一:进入我的项目详情页面。

| 日甘和仁白 |     |       |           |      |       |        |       |         |         |      | =      | 展出  |
|-------|-----|-------|-----------|------|-------|--------|-------|---------|---------|------|--------|-----|
| 项目编   | 码   |       | 项目名称      | -    |       | 报名开始时间 |       |         | 报名结束时间  | 2    |        |     |
| 标段信息  | 标段名 | 标段助记码 | 保证金金额 (元) | 报名情况 | 不通过意见 | 是否报名通过 | 报名操作  | 保证金缴纳时间 | 保证金缴纳状态 |      | 退还操作   |     |
| 001   |     |       | 0         | 已报名  |       |        | 报名 查看 |         | 未缴纳     | 申请退还 | 查看退还申请 | ŧŢŔ |
| 002   | 5   |       | 0         | 已报名  |       |        | 报名 查看 |         | 未缴纳     | 申请退还 | 查看退还申请 | 打   |

步骤二:选择相应的标段点击【报名】,上传并检查相应信息及附件,点击【提交】进 行报名。

| 基础信息       |      |       |       |     |       | = 握交   = 退出 |
|------------|------|-------|-------|-----|-------|-------------|
| 项目编码       |      | 项目名称  | 报名日期  | -   |       |             |
| 租户名称       | 1000 | 租户法人  | 租户联系人 | 100 | 联系人电话 |             |
| 申请标段       |      | 标段助记码 | 读判保证金 |     |       |             |
| 附件<br>选择文件 |      |       |       |     |       |             |
| 「花下鉄 删除    |      |       |       |     |       |             |

#### 3.3.2.2. 查看报名申请

进入项目详情页面,已报名项目可以点击【查看】,进入招租报名申请查看界面。

| 项目编码 | al of an and and | 项目名称  |            | 报名日期  | Contraction of Contraction of Contra |       |   |
|------|------------------|-------|------------|-------|----------------------------------------------------------------------------------------------------|-------|---|
| 租户名称 | 1000             | 租户法人  | 100        | 租户联系人 | 100                                                                                                    | 联系人电话 | - |
| 申请标序 | 1000             | 标段助记码 | (Internet) | 谈判保证金 | i.                                                                                                    |       |   |

#### 3.3.2.3. 报名信息修改

选择已报名标段点击【报名】可进入修改界面进行修改。 报名审核通过或报名审核结束后,不允许再修改报名信息。

| 領基     |          |                                                                                                    |       |   |          |  |
|--------|----------|----------------------------------------------------------------------------------------------------|-------|---|----------|--|
| 项目编码   | 项目实际     | Contraction of Contraction of Contra | 报集日期  | 2 |          |  |
| 但中若称 日 | 租户法人     |                                                                                                    | 组卢联派人 |   | 联系人电话 11 |  |
| 由请标款   | 特別の思いに同時 |                                                                                                    | 该利保证金 |   |          |  |
|        |          |                                                                                                    |       |   |          |  |
|        |          | aux<br>Serieratum S                                                                                                    | ×     |   |          |  |

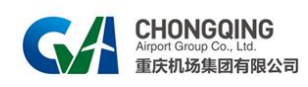

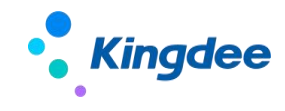

# 3.4. 谈判保证金退还申请

【操作说明】

路径:登陆网站-->首页

招租完成后,租户登录外网,保证金从原账号返回。

### 3.4.1. 查看【我的项目】

进入我的项目界面,选择项目点击【查看详情】。

| 招租系统<br>Sent solicitation system |                                                                                                    | 朝的工作的                                                                                                    |        |           |         |                       |                                       |         | 1 · · · · · · · · · · · · · · · · · · · |
|----------------------------------|----------------------------------------------------------------------------------------------------|----------------------------------------------------------------------------------------------------|--------|-----------|---------|-----------------------|---------------------------------------|---------|-----------------------------------------|
|                                  | 位置: 我的工作台 > 我的项目                                                                                                    |                                                                                                    |        |           |         |                       |                                       |         |                                         |
| 信息公告                             | 项目编码                                                                                                    | 项目名称                                                                                                    | 标准成为行动 | 标书费金额 (元) | 标书要繁纳时间 | 报名开始时间                | 报名结束时间                                | 是否有标段报名 | 操作                                      |
|                                  | and the second second sec | A CONTRACTOR OF A CONTRACTOR OF A CONTRACTOR OF A CONTRACTOR OF A CONTRACTOR OF A CONTRACTOR OF A CONTRACTOR OF |        | 0         |         | and the second second | Contract of the local division of the | 토       | 查看洋情                                    |
| 50401#141                        |                                                                                                    |                                                                                                    |        | 100       |         |                       |                                       | 표       | 亚看洋情                                    |
| 2 Marzon I I                     |                                                                                                    |                                                                                                    |        | 200       |         |                       | 100                                   | 是       | 查看洋街                                    |
| -                                |                                                                                                    |                                                                                                    |        | 0         |         |                       |                                       | 퉆       | 查看洋倩                                    |
| 我的项目                             |                                                                                                    |                                                                                                    |        | 0         |         |                       |                                       | - T     | 查看洋債                                    |
|                                  | 1.000                                                                                                    |                                                                                                    |        | 0         |         |                       |                                       | 是       | 查看详情                                    |
|                                  |                                                                                                    | 100                                                                                                    |        | 0         |         | 10                    |                                       | 좀       | 查若洋情                                    |
|                                  |                                                                                                    |                                                                                                    |        | 0         |         |                       |                                       | 是       | 查看洋情                                    |
|                                  |                                                                                                    |                                                                                                    |        | 0         |         | )                     | 1 ( )                                 | *       | 查看洋信                                    |

| 阿里基础信息       |         |                                         |            |      |          |        |                |                  |         |        | =                  | 退出 |
|--------------|---------|-----------------------------------------|------------|------|----------|--------|----------------|------------------|---------|--------|--------------------|----|
| 项目           | 扁码 (    |                                         | 项目名称       |      |          | 报名开始时间 |                |                  | 报名结束时间  |        |                    |    |
| 目标段信息<br>₩₩₩ | 1-10.47 | +====================================== |            | 招々建立 | アンネンナキャロ | 目不但な違い | 招々場施           | (D)T_0(6(4p+))3  | 问江山街纳建士 |        | 的工程的               |    |
| 001          | 标股1     | 10NFX BUILDER                           | 1米紅圭圭朝(70) | 旧报名  | 不通过感觉    | 定百取有通过 | 报告採TF<br>报名 查看 | 1本46.±48(499)[4] | 未缴纳     | 申请退还 1 | 图2019RTF<br>查看退还申请 | 打  |
| 002          | 标段2     |                                         | 0          | 已报名  |          |        | 报名 查看          |                  | 未缴纳     | 申请退还   | 查看退还申请             | 打  |

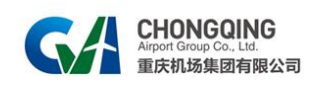

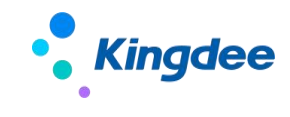

# 3.4.2. 提交退还申请

【提交退还申请】

在已缴纳保证金的项目标段上,点击【申请退还】进入退还页面。填写"开户行"等信息,点击【提交】进行退还申请。

| 基础信息 |     |      |                                                                                                    |      | = 据交 = 退出 |
|------|-----|------|----------------------------------------------------------------------------------------------------|------|-----------|
| 项目编码 | 100 | 项目名称 | 1.00 M                                                                                                    | 标段号  | 1000      |
| 保证金额 | 4   | 收款人  | and the second second se | 收款账号 | 6         |
| 开户行  |     | 退还状态 | 1000                                                                                                    |      |           |
| 备注   | 1   |      |                                                                                                    |      |           |
|      |     |      |                                                                                                    |      |           |

#### 【不允许提前退还】

在已缴纳保证金的项目标段上,点击【申请退还】。若项目未完成结果审核,则不允许提前退还。

| 目基础信息 |                                                                                                    |       |           |                |                |           |         |                |
|-------|----------------------------------------------------------------------------------------------------|-------|-----------|----------------|----------------|-----------|---------|----------------|
| 项目    | 扁码 2                                                                                                    |       | 项目名称      | -              | 报名开始时间         | 4         | 报名结束印   | 前              |
| 目标段信息 |                                                                                                    |       |           |                |                |           |         |                |
| 标段号   | 标段名                                                                                                    | 标段助记码 | 保证金金额 (元) | 报名情况           | 报名操作           | 保证金缴纳时间   | 保证金缴纳状态 | 退还操作           |
| 001   |                                                                                                    | AG 21 | 100       | 可报名            | 报名 查看          |           | 未缴纳     | 申请退还 查看退还申请 打印 |
| 002   |                                                                                                    |       | 100       | 已报名            | 报名 蓋着          | 4         | 已缴纳     | 申请退还 查看退还申请 打日 |
| 003   |                                                                                                    |       | 100       | 可报名            | 报名 查看          |           | 未缴纳     | 申请退还 查看退还申请 打日 |
| 004   |                                                                                                    |       |           | and the second | and the second |           | 未缴纳     | 申请退还 查看退还申请 打印 |
| 005   |                                                                                                    |       | 提示        |                |                | × 4-1 -0- | 未缴纳     | 申请退还 查看退还申请 打印 |
| 006   | 1000                                                                                                    |       |           |                |                |           | 未缴纳     | 申请退还 查看退还申请 打印 |
| 007   |                                                                                                    |       | 报名未结束     |                |                |           | 未缴纳     | 申请退还 查看退还申请 打印 |
| 008   |                                                                                                    |       |           |                | _              |           | 未缴纳     | 申请退还 查看退还申请 打印 |
| 009   |                                                                                                    |       |           |                |                | 关闭        | 未缴纳     | 申请退还 查看退还申请 打印 |
| 010   |                                                                                                    |       | 200       | 可报名            | 报名 查看          | 2024      | 未缴纳     | 申请退还 查看退还申请 打印 |
| 011   |                                                                                                    |       | 200       | 可报名            | 报名 查看          |           | 未缴纳     | 申请退还 查看退还申请 打印 |
| 012   | and the second second se |       | 200       | 可报名            | 报名 查看          |           | 未缴纳     | 申请退还 查看退还申请 打印 |

#### 【不允许重复退还】

若已提交退还申请,则不允许再次提交,即不允许重复退还。

| 項目编码 |     | 项目名称(1000000000000000000000000000000000000 |           | 报名开始时间 2000年1月 |       | 报名结束时间  |         |                |
|------|-----|--------------------------------------------|-----------|----------------|-------|---------|---------|----------------|
| 段信息  |     |                                            |           |                |       |         |         |                |
| 标段号  | 标段名 | 标段的记码                                      | 保证金金额 (元) | 报名情况           | 报名操作  | 保证金缴纳时间 | 保证金敏纳状态 | 退还操作           |
| 001  |     |                                            | 100       | 已过期            | 报名 童輩 |         | 未缴纳     | 由清淀还 查看说还申请 打  |
| 002  |     |                                            | 100       | 已报名            | 报名 童輩 |         | 退还中     | 申请退还 查看说还申请 打  |
| 003  |     |                                            | 100       | 已过期            | 报名 臺灣 |         | 未酸的     | 申请追还 查看说还申请 打  |
| 004  |     |                                            | 200       | 日过期            | 指名 查着 |         | 未搬的     | 申请退还 查看说还申请 打  |
| 005  |     |                                            | 200       | 日根名            | 报名 重着 |         | 未搬防     | 申请退还 查看说还申请 打  |
| 006  |     |                                            | 200       | 已过期            | 报名 查看 |         | 未敬纳     | 申请退还 查看退还申请 打  |
| 007  |     |                                            | 200 18.77 |                | ×     |         | 未搬纳     | 申请退还 查看退还申请 打  |
| 008  |     |                                            | 200 XE/J  |                | ~     |         | 未敢的     | 申请退还 查看说还申请 打  |
| 009  |     |                                            | 200 已退还保证 | 正金             |       |         | 未敢的     | 申请退还 查看说还申请 打  |
| 010  |     |                                            | 200       |                |       |         | 未敢防     | 申请退还 查看遗还申请 打  |
| 011  |     |                                            | 200       |                | 关闭    |         | 未缴纳     | 申请退还 查看退还申请 打算 |
|      |     |                                            | 200       |                | ~~~   |         | 未激纳     | 申请退还 查看退还申请 打  |

以下无正文。